Employee instructions on checking total hours worked in a fiscal year

## 1. Log in to the **Employee/Affiliate Access section of** <u>webBASIS</u> using your UARK ID and password:

| webBASIS: Logon                                                                                                    | BASIS<br>PASIS                                                   | BASIS<br>BASIS                   | Business and Adm<br>Business and Adm<br>Basiness and Adm<br>Basiness and Adm<br>Basiness and Adm<br>Basiness and Adm<br>Basiness and Adm<br>Email questions to the | ninistrative<br>NIS<br>ion Systems<br>BASIS Team | а́,<br>а |
|----------------------------------------------------------------------------------------------------|------------------------------------------------------------------|----------------------------------|----------------------------------------------------------------------------------------------------|--------------------------------------------------|----------|
| Please enter your UARK ID (the ID used for e-mail, the component that precedes @uark.edu), follower<br>for assistance.) Once these values have been entered, click the <i>Logon</i> button to validate your entries and<br>UARK ID | d by your UARK ID/e-mail <b>passwo</b><br>l sign on to webBASIS. | rd. (If you do not know your UAR | S ID or password, please read the info                                                                                                    | ormation regarding <u>New User Infor</u>         | mation   |

## 2. Select "Hourly Time" on the Main Menu

| webBAS                            | IS for Employees: Main Menu                                                                                                    |  |  |  |  |  |  |  |  |  |
|-----------------------------------|----------------------------------------------------------------------------------------------------|--|--|--|--|--|--|--|--|--|
| DU                                | D = D = D = D = D = D = D = D = D = D =                                                                                                    |  |  |  |  |  |  |  |  |  |
| Main Menu                         |                                                                                                    |  |  |  |  |  |  |  |  |  |
| Title                             | Description                                                                                                    |  |  |  |  |  |  |  |  |  |
| <u>webBASIS</u><br><u>Notices</u> | Browse notices of changes and enhancements that have been made to webBASIS. Notices are presented in most recent to least recent sequence. A brief summary of the change is presented in the list, and a full description is provided upon selection of a specific notice.                                                                         |  |  |  |  |  |  |  |  |  |
| My Personal Data                  | 1 Data This is where you can find, and in many cases change, your personal information such as ethnicity, veteran status, addresses, emergency contact information, education data, and prior state service.                                                                                                    |  |  |  |  |  |  |  |  |  |
| <u>My Pay</u>                     | This is where you can find all of your Payroll information: W4 tax options and Deposit Accounts which can be changed here plus past Pay Activity (including all Earnings Statements), Future Pay (where you can perform what if analysis with your deductions), and Annual Pay history.                                                            |  |  |  |  |  |  |  |  |  |
| Hourly Time                       | This menu of facilities is only relevant to hourly employees and their supervisors. It includes functions related to the webBASIS Time Clock (clocking in and out on the web, and supervisor's acceptance of that time), and functions to browse Wage Rates and Hourly Time Sheets.                                                                |  |  |  |  |  |  |  |  |  |
| <u>My Leave</u>                   | Browse your monthly leave accounting data with options to view or email a detail Monthly Leave Report.                                                                                                    |  |  |  |  |  |  |  |  |  |
| My Benefits                       | Enter or update your retirement elections (if, where, and how much you wish to contribute), view all of your current benefits information, and during November and December perform your annual benefits enrollment.                                                                                                    |  |  |  |  |  |  |  |  |  |
| <u>My Travel</u>                  | This is where you can find all of your Travel information: Travel Authorizations, Travel Claims, and Traveler TCard Charges. You can create new travel claims or update existing claims by first selecting the appropriate TA. Claim payment information can also be obtained by drilling down through your authorizations or viewing your claims. |  |  |  |  |  |  |  |  |  |
| <u>My Assets</u>                  | Browse the University owned assets for which you are responsible, or select an asset by its Tag Number. Options are available to view or email detail information about an asset, or to request a change to an asset's Budgetary Unit, Location, or Responsible Employee.                                                                          |  |  |  |  |  |  |  |  |  |
| My eBusiness<br>Charges           | Browse electronic charges for which you are responsible – office or scientific supplies or procurement, travel, or fuel card purchases – with an option to view the associated charge detail. If you are not responsible for any of these types of purchases, there will be no charges available to display.                                       |  |  |  |  |  |  |  |  |  |

## 3. Select "Hourly Time Sheets"

| webBASIS for Employees: Hourly Time |                                                                                                    |  |  |  |  |  |  |  |
|-------------------------------------|----------------------------------------------------------------------------------------------------|--|--|--|--|--|--|--|
| [Main Menu > Hourly Tin             | e] Strategic Information Systems                                                                                                    |  |  |  |  |  |  |  |
| I KAN                               | Home Return Help Logoff                                                                                                    |  |  |  |  |  |  |  |
| and the start of                    | The next Hourly Payroll will run <b>February 19th at 7:00 PM</b> to be paid <b>February 25th.</b><br>(In 13 days 6 hours and 0 minutes.)                                                                                                    |  |  |  |  |  |  |  |
| RAS                                 | IS RASIS RASIS RAHOULY TIME RASIS RASIS RASIS RASIS R                                                                                                    |  |  |  |  |  |  |  |
| Title                               | Description                                                                                                    |  |  |  |  |  |  |  |
| Time Clock                          | A web based <i>time clock</i> for recording starting and ending work times. Hourly employees must be approved by their hiring department to use this facility, and the employee and supervisor <b>must</b> both agree with the recorded <i>work</i> times (no paper time sheet or signatures are used or required). Interested employees should discuss possible use with their supervisors. |  |  |  |  |  |  |  |
| <u>Time Clock</u><br><u>Punches</u> | Browse your Hourly Time Clock punches – for those authorized and directed to use the webBASIS Time Clock. Clock Out times, wage rate selection, and comments may be changed for open punches or those pending acceptance by the supervisor. Those same punches may also be <b>deleted</b> when the Clock In time is incorrect (to be re-entered).                                            |  |  |  |  |  |  |  |
| Wage Rates                          | Browse your hourly wage rates with options to view a wage rate, browse time sheets and payments made for a wage rate, or view (or update) time punches for a wage rate (when the webBASIS Time Clock is being used).                                                                                                    |  |  |  |  |  |  |  |
| Hourly Time Sheets                  | Browse your hourly time sheets (time for which you have been or will be paid) with options to view or email yourself detail Time Sheet information and view total hours worked for a fiscal year.                                                                                                    |  |  |  |  |  |  |  |
| Supervisor's Active<br>Wage Rates   | Browse active hourly Wage Rates for which you are designated as the supervisor. Options are available to accept for payment pending webBASIS Time Clock punches, browse punches (and then update or split them), and view detail wage rate information.                                                                                                    |  |  |  |  |  |  |  |

4. Select the radio button "Total Hours Worked for a Fiscal Year" then click on any of the links in the Period End column of the Hourly Time Sheets table:

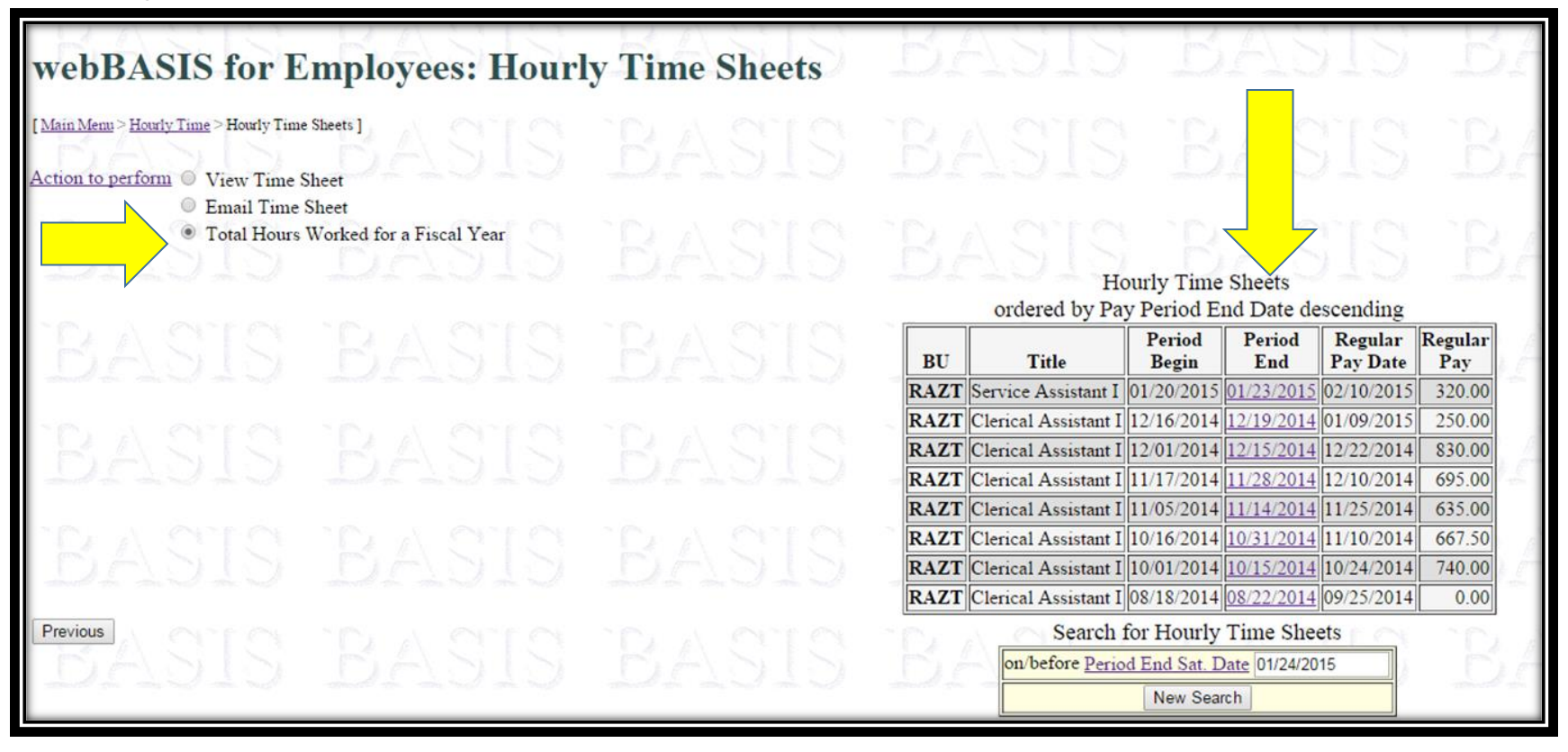

5. The Hours Worked(<sup>1)</sup> column in the Total Hours Worked for Fiscal Year 20XX (current fiscal year) table will display the number of hours that have been paid in the current fiscal year. The total number of hours in this column cannot exceed 1,250 during any fiscal year (July 1 – June 30)

| 20                                                      | RASIS                                          | RACIC                                                | Total Hours worked fo                                | or Fiscal Year 2            | 015                   |
|---------------------------------------------------------|------------------------------------------------|------------------------------------------------------|------------------------------------------------------|-----------------------------|-----------------------|
| 1707070                                                 |                                                |                                                      | Rectangular Snip                                     | Hours Worked <sup>(1)</sup> | Other Hours           |
|                                                         |                                                |                                                      | To be paid 02/25/15                                  | 0.00                        | 0.00                  |
| DA STO                                                  |                                                |                                                      | Paid from 10/24/14 through 02/10/15                  | 438.25                      | 16.00                 |
| <sup>(1)</sup> Hours paid to an employee for being phys | sically present at work. These Hours are disti | nguished separately from <b>Other Hours</b> (normall | y holiday) in order to determine whether overtime is | paid at a straight time r   | ate or an overtime ra |